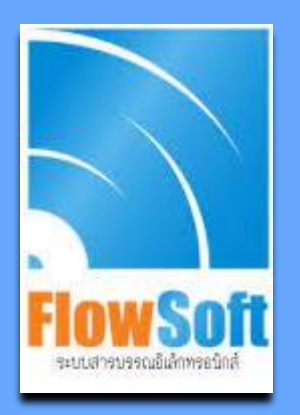

# SARABAN FLOWSOFT ON MOBILE

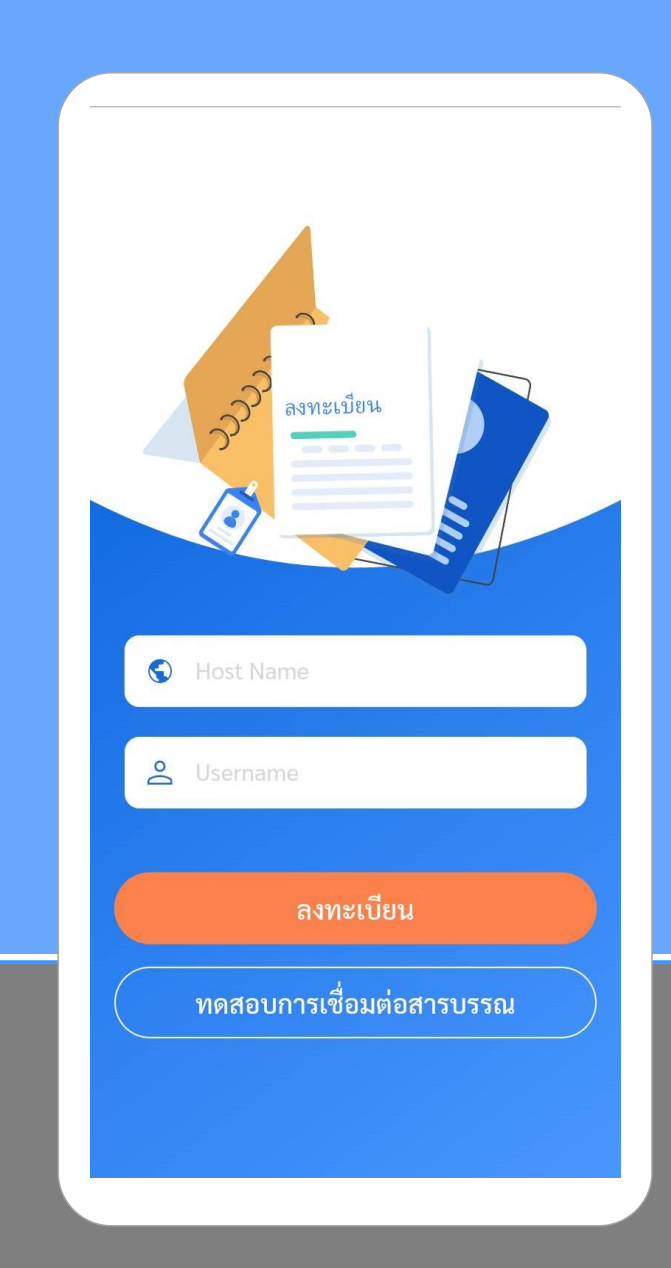

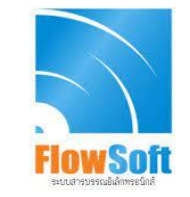

### **Register Android**

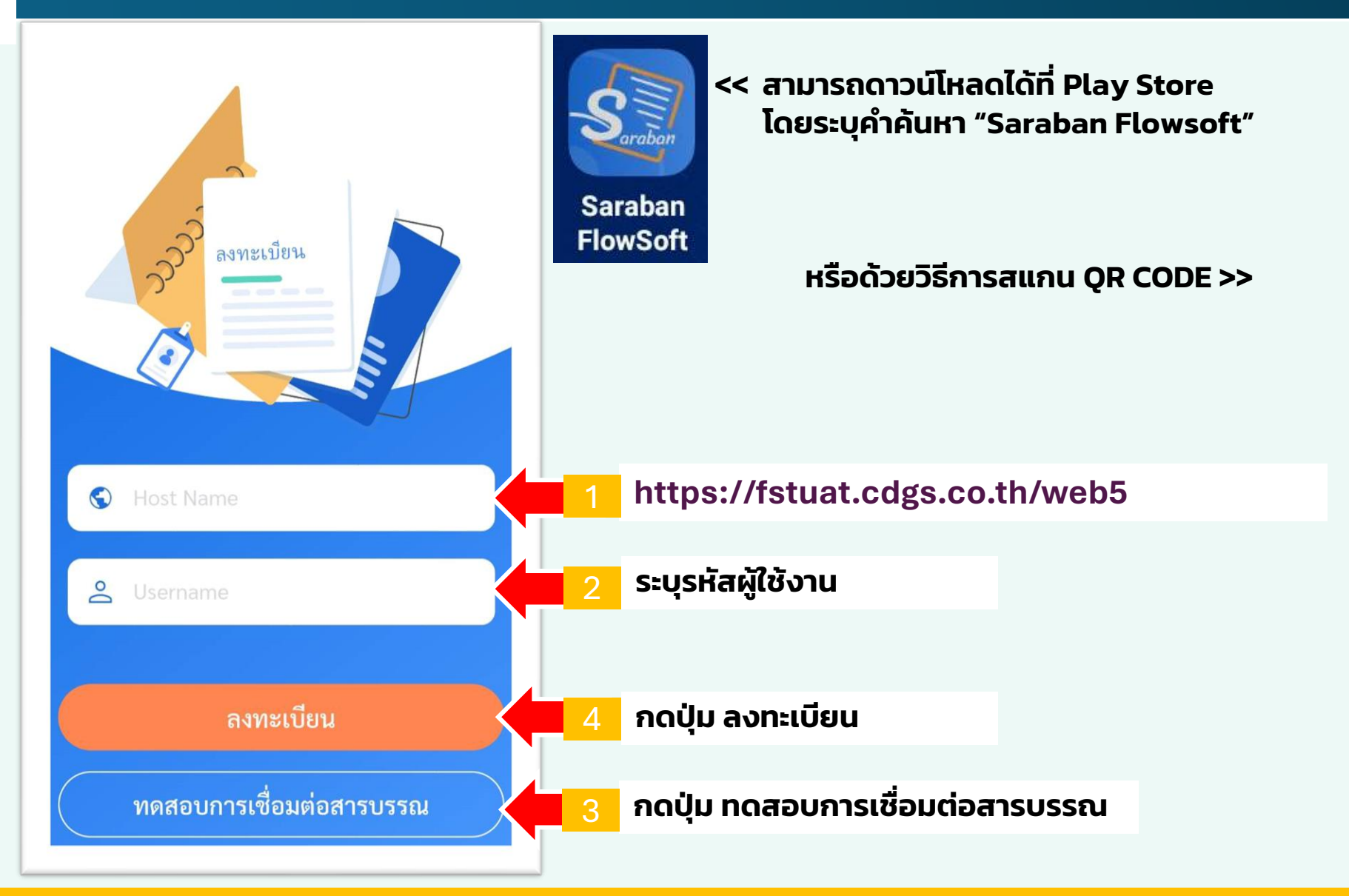

#### ANDROID

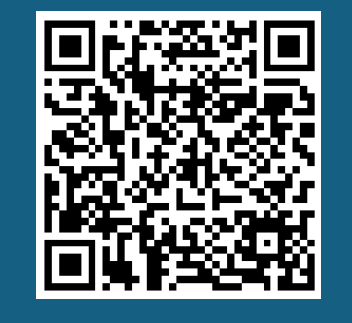

IOS

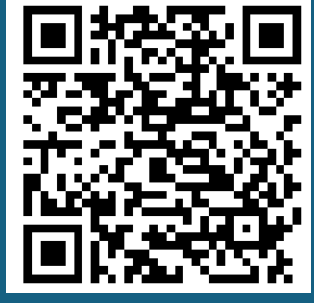

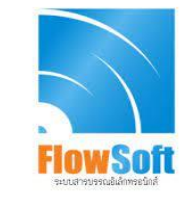

## **Register Android**

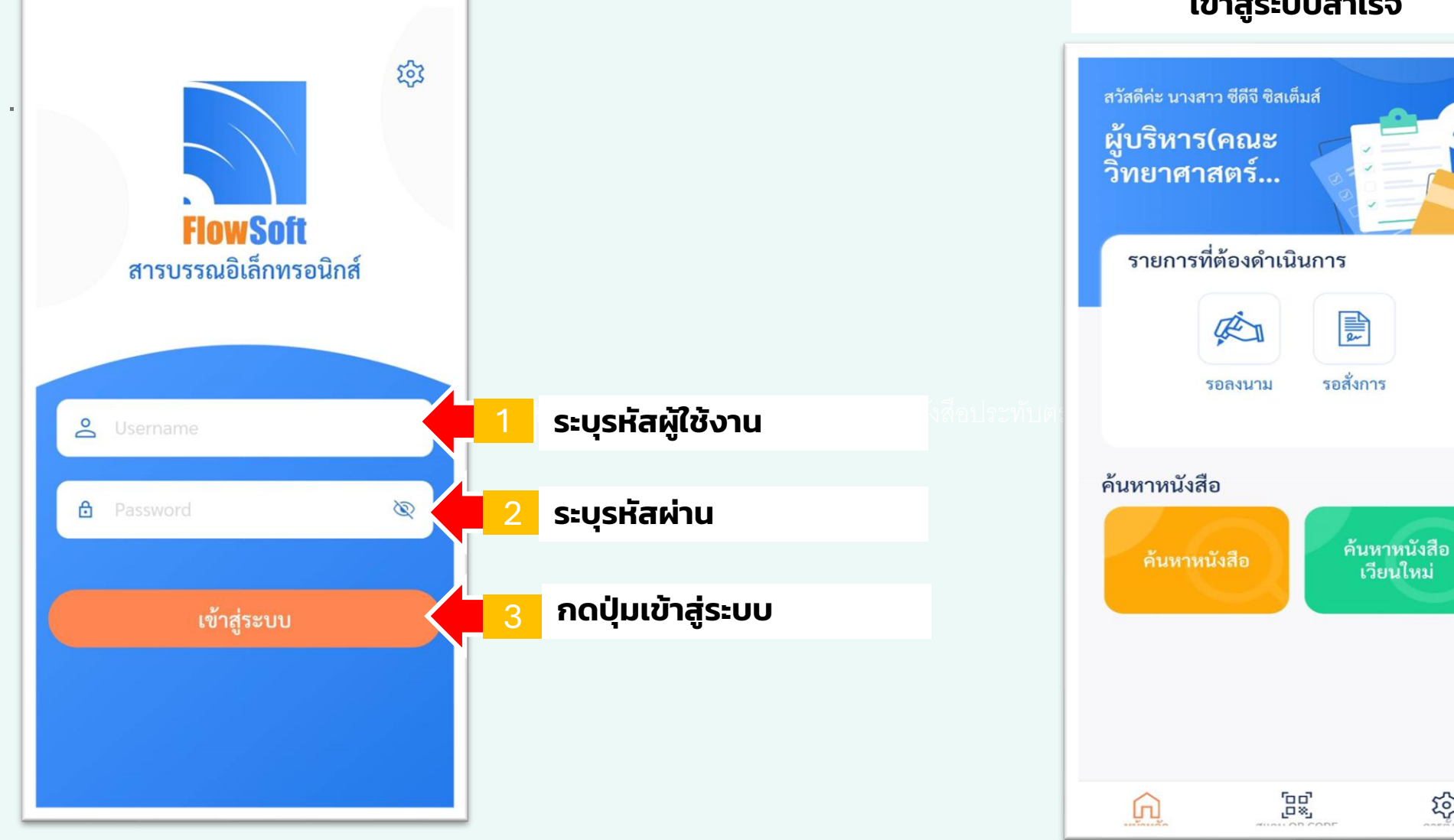

### เข้าสู่ระบบสำเร็จ

ক্ট্য